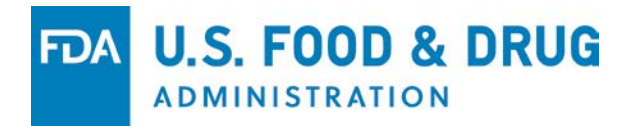

# **Electronic Submissions Gateway (ESG)** System and Program Overview

May 2018

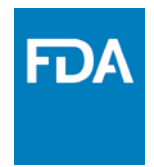

# Agenda

- What is the ESG?
- How do you send submissions to ESG?
- How does ESG work?
- How do you register for ESG?
- How does ESG use Digital Certificates?
- How do you use WebTrader?
- Are there account limitations?
- What is the Help Desk support process?
- ESG Resources

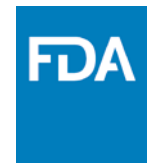

## What is ESG?

- The Food and Drug Administration (FDA) Electronic Submissions Gateway (ESG) is an Agency-wide solution for accepting <u>electronic</u> regulatory submissions. The FDA ESG enables the <u>secure</u> submission of premarket and postmarket regulatory information for review.
- The FDA ESG is the <u>central transmission point</u> for sending information electronically to the FDA. Within that context, the FDA ESG is a conduit along which submissions travel to reach the proper FDA Center or Office.

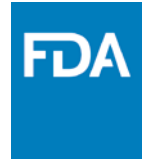

#### How do you send submissions to ESG?

- WebTrader: WebTrader is a web-based interface used to send submissions and receive receipts and acknowledgments from the FDA. The WebTrader application makes communication with the FDA simple, cost-effective, and time-independent. All Submissions are signed using PKI certificates.
- **System-to-System (AS2)**: Users have the option to send submissions to FDA Gateway via system-to-system communication. System-to-system communication (often referred to as an AS2 Account) provides an automated connection to the FDA for submissions, receipts and acknowledgments. The system-to-system communication requires a server(s) and software procurement and configuration from users. All Submissions are signed using PKI certificates. AS2 users can also encrypt submissions.
- The FDA ESG uses Applicability Statement 2:
  - Specification about how to transport data securely and reliably
  - Security is achieved by using digital certificates and encryption
  - All submission receive a MDN

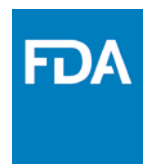

# How does ESG Work?

- 1. User sends single file or folder submission to FDA via HTTPs
- 2. ESG receives the submission and validates signature
- 3. FDA ESG sends a Receipt to the submitter
- 4. The submission is assigned unique ID and is transferred to the Center Inbox
- 5. An Acknowledgement (ACK 2) is generated and sent to the submitter
- 6. The Center downstream system validates and processes the submission from the Center Inbox
- 7. The Center generates and sends additional Acknowledgements (ACK 3) to ESG
- 8. ESG sends Center Acknowledgements to Submitter

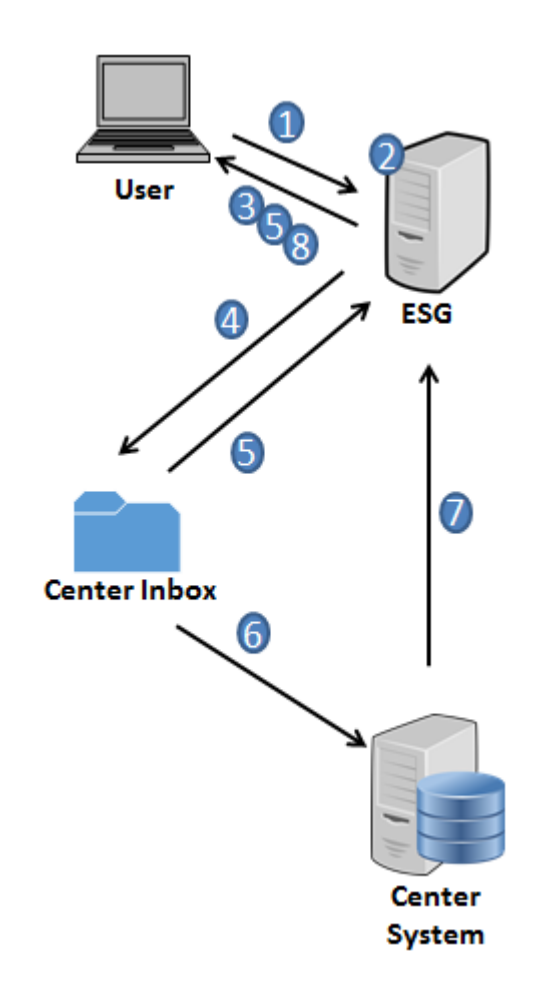

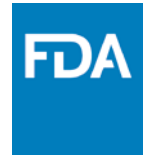

# How do you register for ESG?

- Send an Account Request to: <a href="mailto:ESGHelpDesk@fda.hhs.gov">ESGHelpDesk@fda.hhs.gov</a>
- ESG will send Registration Instructions
- Send Letter of Non Repudiation
- Obtain Digital Certificate
- Register for an ESG Account
- ESG will review, process Account Registration, and send further instructions based on Account Type
- Send a Test submission(s)
- Center validates test results and notifies ESG of results
- ESG Migrates Account to Production upon successful test
- A complete checklist can be found on the ESG Website

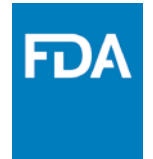

### How does ESG use Digital Certificates?

- ESG uses digital certificates to electronically sign digital submissions
- User <u>registers</u> with <u>Public Key</u>
- User <u>sends</u> submission with <u>Private Key</u>
- ESG uses Public Key to unlock the submission securely
- ESG uses digital certificates that conform to X.509 specification
- Digital Certificate contains the
  - owner's name
  - email address
  - expiration date
  - serial number
  - name of the organization
  - The digital certificate binds a pair of electronic keys that can be used to encrypt and sign documents
  - Expiration may be from 1 to 3 years

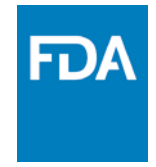

## How do you use WebTrader?

- 1. Go to <u>WebTrader site</u>
- 2. Login with User ID and Password
- 3. Click on "Send Document"
- 4. Select Center and Submission Type
- 5. Select file / folder
- 6. Select Digital Certificate
- 7. Insert Certificate Password
- 8. Click "Send" button
- 9. For more info go to <u>Tutorial</u>

| = 涍 WebTra       | der                                                                        |  |
|------------------|----------------------------------------------------------------------------|--|
| Send Document    | Send Document                                                              |  |
| Alerts           | Routing Information                                                        |  |
| ←→ In Progress 2 | *Center: Select Center                                                     |  |
| Linbox 1209      | *Submission Type: Select Type                                              |  |
| Sent Items       | Document Selection                                                         |  |
|                  | Documents:      dd documents                                               |  |
|                  | Document Signing                                                           |  |
|                  | Signing Certificate: C:New p12 Cert.p12     Select a different certificate |  |
|                  | Certificate Password: Certificate password                                 |  |
|                  |                                                                            |  |
|                  | V Hide Progress                                                            |  |
|                  | Uploads In Progress                                                        |  |

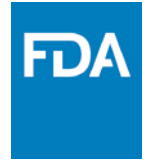

- How to download Acknowledgements:
- 1. Click on "Sent Items" in left pane
- 2. Click on a submission link
- 3. A pop-up window will appear
- 4. Click on link to View, Download, or Print

| 🗏 💓 WebTrac                | ler               |                                        |                                                                                        |
|----------------------------|-------------------|----------------------------------------|----------------------------------------------------------------------------------------|
|                            |                   |                                        | Document Details ×                                                                     |
| Send Document              | Sent Items 589 re | sults                                  | ✓ Acknowledgement                                                                      |
| பி Alerts                  | Status            | Document Name                          | File Name: ci1524679928395.160086@fdsuv05638_te1.txt                                   |
| $\leftarrow$ In Progress 2 | Delivered         | GB 6.tar.gz Receipt Z Acknowledgements | Status: Delivered                                                                      |
| (+) Inhoy 1214             | Delivered         | GB 6.tar.gz Receipt Acknowledgement    | Date: Apr 27th 2018, 9:54:54 am                                                        |
|                            | Delivered         | test DO NOT PROCESS.tar.gz Receipt Ack | File Size: 299 bytes                                                                   |
| Sent Items                 | Delivered         | test DO NOT PROCESS.txt Receipt Acknow | Submission Message Id: <131344688.4.1524674089754@OCL0164415><br>Sender: <u>FDATST</u> |
| WWW-IUA-UUV                |                   |                                        |                                                                                        |

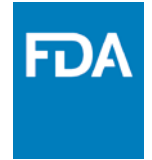

#### How to delete Submissions:

- 1. Click on "Sent Items" in left pane
- 2. Place a check next to the submissions to be deleted
- 3. Click the trash can
- 4. A pop-up window will appear, you must confirm deletion

| = 🕅 WebTrader   |           |                  |                                                                              |        |             |           |                            |
|-----------------|-----------|------------------|------------------------------------------------------------------------------|--------|-------------|-----------|----------------------------|
| Send Document   | Sent Iter | <b>ms</b> 589 re | esults                                                                       |        |             |           | <b>(</b> ) < 1             |
| Alerts          | Sta       | atus             | Document Name                                                                | Center | Туре        | File Size | Date ~                     |
| ← In Progress 2 | Del       | livered          | GB 6.tar.gz Receipt 2 Acknowledgements                                       | GWTEST | ConnectTest | 6 GB      | Apr 25th 2018, 12:34:49 pm |
| 습 Inbox (1214)  | Del       | livered          | GB 6.tar.gz Receipt Acknowledgement                                          | CWIEST | ConnectTest | 6 GB      | Apr 25th 2018, 9:14:30 am  |
|                 | Del       | livered          | test DO NOT PROCESS.tar.gz Receipt Acknowledgement                           | CBER   | eDMF        | 3 KB      | Apr 5th 2018, 1:34:35 pm   |
| Sent Items      | Del       | livered          | test DO NOT PROCESS.txt Receipt Acknowledgement                              | CBER   | eDMF        | 3 KB      | Apr 5th 2018, 1:33:27 pm   |
|                 | 🗌 Del     | livered          | Transfer_CFT_3.2.4_Install_win-x86-64_BN10690000+z1p Receipt Acknowledgement | GWTEST | ConnectTest | 170 MB    | Mar 14th 2018, 3:56:08 pm  |
|                 | Del       | livered          | test DO NOT PROCESS.txt Receipt Acknowledgement                              | CBER   | eDMF        | 3 KB      | Mar 14th 2018, 1:02:07 pm  |
|                 | Del       | livered          | test-BO NOT PROCESS.txt Receipt Acknowledgement                              | CBER   | eDMF        | 3 KB      | Mar 14th 2018, 9:41:19 am  |
|                 | ✓ Del     | livered          | test DO NOT PROCESS.tar.gz Receipt Acknowledgement                           | CBER   | eDMF        | 3 KB      | Mar 14th 2018, 9:40:23 am  |
|                 | Del       | livered          | test DO NOT PROCESS.txt Receipt Acknowledgement                              | CBER   | eDMF        | 3 KB      | Mar 14th 2018, 9:28:08 am  |

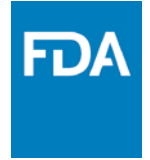

- How to make multiple Submissions at the same time:
- 1. Click on "Send Document" in left pane
- 2. For multi-file, click on folder icon (not name)
- 3. For single file, click on folder icon or name
- 4. Click the "Select" button
- 5. Continue with the steps from slide 8

| 🗏 🏓 WebTra      | ader                                      | Directory an     | d File Selection                                                             |                                            | :                  | × |
|-----------------|-------------------------------------------|------------------|------------------------------------------------------------------------------|--------------------------------------------|--------------------|---|
| Send Document   | Send Document                             | C:\Users\KahnR\D | esktop\Test_Files                                                            |                                            |                    |   |
| Alerts          | Routing Information<br>Recipient: FE      | System Drives    | Name ^                                                                       | Last Modified Date<br>05/09/2017 11:57 AM  | Size               |   |
| ← In Progress 2 | *Center:                                  | ?                | <ul> <li>МВ 627</li> <li>МВ 876</li> </ul>                                   | 11/23/2016 11:23 AM<br>11/23/2016 11:55 AM | ĺ                  |   |
| Sent Items      | *Submission Type:                         |                  | С MB 96<br>С MB_10                                                           | 05/08/2017 12:13 PM<br>05/09/2017 11:55 AM |                    |   |
|                 | Document Selection                        |                  | tar gz     to NOT PROCESS                                                    | 03/23/2018 3:36 PM<br>07/05/2017 10:18 AM  |                    |   |
|                 |                                           |                  | ☐ GB 1.zip<br>☐ GB 2.zip                                                     | 05/08/2017 8:40 AM<br>07/11/2017 3:40 PM   | 1016 MB<br>2 GB    |   |
|                 | Document Signing *Signing Certificate: C. |                  | ☐ GB 8.tar<br>i test DO NOT PROCESS.txt                                      | 03/23/2018 3:00 PM<br>12/10/2016 9:46 AM   | 8 GB<br>19 bytes   |   |
|                 | Certificate Password:                     |                  | <ul> <li>testDONOTPROCESS.txt</li> <li>WebHelpDesk-12.5.1-x64.zip</li> </ul> | 12/10/2016 9:46 AM<br>07/13/2017 1:51 PM   | 19 bytes<br>292 MB | ~ |
|                 | •                                         | ? Need help?     |                                                                              | Select                                     | Close              |   |

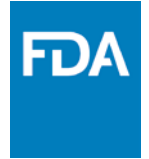

- How can I receive WebTrader notifications:
- Click on drop-down arrow next to User Name in upper right 1.
- Click on "User Settings" 2.
- Check "Send an e-mail notification when a document is received" 3.
- Click the "Save" button 4.

| = ờ WebTrader                              | (R) Welcome O                                                                                                    |    |
|--------------------------------------------|----------------------------------------------------------------------------------------------------|----|
| Send Document User Settings                | WebTrader Profile                                                                                                    |    |
| Akerts     Update Password                 | Username:  Username:                                                                                                    |    |
| Sin Progress (2) User Services Preferences | Current Login: Apr 27th 2018, 12:24 pm EDT Help Index                                                                                                    |    |
|                                            | Sponsor: Help for this Page                                                                                                    |    |
| Sent Items                                 | > Primary Contact New in this Version<br>About                                                                                                    |    |
|                                            | > Alternate Contact                                                                                                    |    |
|                                            | ~ Preferences                                                                                                    |    |
|                                            | Time Zone<br>Times displayed in the user interface can be in the browser's time zone (local time for you may choose another time zone)<br>Browser time zone: America/New_York<br>Choose a time zone: Select timezone<br>Notifications<br>Select an e-mail notification when a document is received |    |
|                                            | (Save)                                                                                                    | 1: |

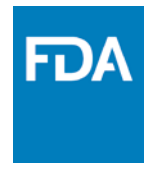

# **Account Limitations**

#### WebTrader

- WebTrader client software is required for sending submissions (ESG Support is able to troubleshoot issues with client software installation)
- Individual USER accounts
- Accounts should NOT be shared
- CROs, U.S. Agents, and Consultants
  - Need Letter of Authorization from client(s)
  - Need Letter of Non Repudiation from CRO / Agent company
  - WebTrader user can use 1
     WebTrader Account for all clients

#### Server to Server (AS2)

- AS2 compliant software is required
- Certificate can be issued to any individual in the company
- ESG Support is NOT able to troubleshoot issues with AS2 software installation and configuration

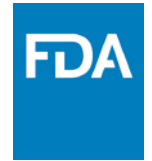

# What is the ESG HD support process?

- 1. Users have two ways to submit a ticket:
  - a) Send an email to the ESG Help Desk
  - b) Submit a ticket on the ESG Help Desk website
- 2. User will receive an auto-generated response, acknowledging receipt of ticket
- 3. ESG Help Desk will respond to the ticket
- 4. User will respond to ESG Help Desk
- 5. The SLA response time is 4 hours
  - 8:00 AM EST 8:00 PM EST
  - Weekdays and Non-holidays
- 6. Resolution and Closure
  - a) Steps 3 and 4 may be repeated several times until closure
  - b) Any tickets not responded to by user in 7 days will be closed
- 7. System-related notifications

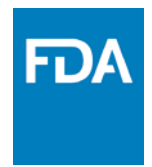

### **ESG Resources**

- ESG Web Site:
  - <u>http://www.fda.gov/ForIndustry/ElectronicSubmissionsGateway/default.htm</u>
- ESG Email:
  - <u>ESGHelpDesk@fda.hhs.gov</u>
- ESG ListServs:
  - <u>esg\_as2\_list@list.nih.gov</u>
  - esg wt list@list.nih.gov
- WebTrader Registration Checklist:
  - <u>https://www.fda.gov/ForIndustry/ElectronicSubmissionsGateway/CreateanESGAccount/ucm114831.htm</u>
- AS2 Registration Checklist:
  - <u>https://www.fda.gov/ForIndustry/ElectronicSubmissionsGateway/CreateanESGAccount/ucm425405.htm</u>
- ESG Support Ticket Website:
  - <u>https://esghelpdesk.fda.gov</u>
- More information on Digital Certificates
  - <u>https://www.fda.gov/ForIndustry/ElectronicSubmissionsGateway/AboutESG/ucm334781.htm</u>

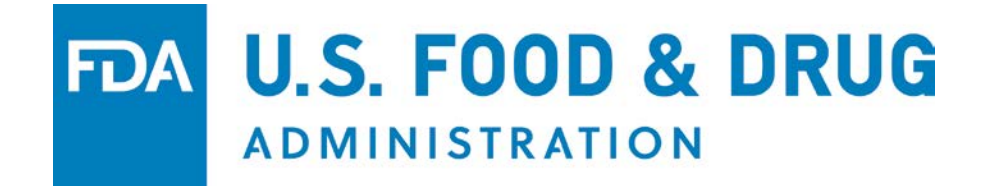